## **Manual DeviceMaster Driver Installation**

In this example there are several assumptions that are made here.

- 1) The current driver is already installed on this PC.
- 2) The new DeviceMaster has already had the firmware updated.
- 3) You are logged into the PC with admin rights

## **Open Computer Managment**

| Elle     Actions       Image: Computer Management (Local)     Image: Computer       Image: Computer Management (Local)     Image: Computer       Image: Computer Management     Image: Computer       Image: Computer Management     Image: Computer       Image: Computer Management     Image: Computer       Image: Computer Management     Image: Computer Monitors       Image: Computer Management     Image: Computer Monitors       Image: Computer Monitors     Image: Computer Monitors       Image: Computer Monitors     Image: Computer Monitors    <                                                                                                    | <b>#</b>                      | - Computer Management                         | - 🗆 🗙          |
|----------------------------------------------------------------------------------------------------|-------------------------------|-----------------------------------------------|----------------|
| Actions          Image: Second Second Secon                                   | <u>File Action View H</u> elp |                                               |                |
| Computer Management (Loca   System Tools   Event Viewer   Event Viewer   Event Vie                                                                                                    | 🗢 🔿 📶 🖬 😡                     |                                               |                |
| Image: System Tools     Image: Computer       Image: System Tools     Image: Computer       Image: System Tools     Image: System Tools       Image: System Tools     Image: System Tools       Image: Syste                                                                                                    | Computer Management (Loca     | 4 🚔 Mac-8                                     | Actions        |
| Image: Scheduler     Image: Scheduler       Image: Scheduler     Image: Scheduler       Ima                                                                                                    | System Tools                  | ⊳ i E Computer                                | Device Manager |
| <ul> <li>Control Control Contrect Control Control Control Control Control Control Control</li></ul> | Figure Viewer                 | Disk drives      Disk drives      Disk drives | More Actions   |
| <ul> <li>Local Users and Groups</li> <li>Device Manager</li> <li>Dick Manager</li> <li>Dick Manager</li> <li>Dick Manager</li> <li>Dick Manager</li> <li>Dick Monager</li> <li>Dick Monager</li> <li>Network adapters</li> <li>Network adapters</li> <li>Network adapters</li> <li>Network adapters</li> <li>Services and Applications</li> <li>Ports (COM &amp; LPT)</li> <li>Print queues</li> <li>Sound, video and game controllers</li> <li>Sound video and game controllers</li> <li>Sound video and game controllers</li> <li>Sound video and game controllers</li> <li>Survices</li> <li>Universal Serial Bus controllers</li> <li>Universal Serial Bus controllers</li> </ul>                                                                                                    | Shared Folders                | All DVD/CD-ROM drives                         |                |
| Image: Proceedings         Image: Proceedings         Image: Proceeding Proceedings         Image: Proceeding Proceedings         Image: Proceeding Proceedings         Image: Proceeding Proceedings         Image: Proceeding Proceedings         Image: Proceeding Proceedings         Image: Proceeding Proceedings     <                                                                                                    | Local Users and Groups        | Im Human Interface Devices                    |                |
| <ul> <li>Weive Managerie</li> <li>Storage</li> <li>Maine and other pointing devices</li> <li>Monitors</li> <li>Multi-port serial adapters</li> <li>Multi-port serial adapters</li> <li>Ports (COM &amp; LPT)</li> <li>Processors</li> <li>Sound, video and game controllers</li> <li>Sound, video and game controllers</li> <li>System devices</li> <li>Universal Serial Bus controllers</li> <li>Universal Serial Bus controllers</li> </ul>                                                                                                    | Def                           | DE ATA/ATAPI controllers                      |                |
| <ul> <li>▲ Storage</li> <li>▶ Multi-port serial adapters</li> <li>▶ Multi-port serial adapters</li> <li>▶ Multi-port serial adapters</li> <li>▶ Multi-port serial adapters</li> <li>▶ Processors</li> <li>▶ Security devices</li> <li>&gt; Sound, video and game controllers</li> <li>&gt; Storage controllers</li> <li>&gt; System devices</li> <li>&gt; Universal Serial Bus controllers</li> <li>&gt; Universal Serial Bus controllers</li> </ul>                                                                                                    | 🛁 Device Manager              | > — Keyboards                                 |                |
| Constructions       Implications     Implications       Implications     Implications <t< td=""><td>Storage Dick Management</td><td>Mice and other pointing devices</td><td></td></t<>                                                                                                    | Storage Dick Management       | Mice and other pointing devices               |                |
| Network adapters       Ports (COM & LPT)       Print queues       Print queues       Processors       Sound, video and game controllers       Sourge controllers       System devices       Viversal Serial Bus controllers                                                                                                    | Services and Applications     | Multi-port serial adapters                    |                |
| Ports (COM & LPT) Processors Processors Sound, video and game controllers Storage controllers System devices Universal Serial Bus controllers Viniversal Serial Bus controllers                                                                                                    |                               | Network adapters                              |                |
| Print queues   Print queues   Processors   Processors <t< td=""><td></td><td>Ports (COM &amp; LPT)</td><td></td></t<>                                                                                                    |                               | Ports (COM & LPT)                             |                |
| Processors       >     Security devices       >     Storage controllers       >     System devices       >     Universal Serial Bus controllers                                                                                                    |                               | 🛛 🕞 🖶 Print queues                            |                |
| <ul> <li>Security devices</li> <li>Sound, video and game controllers</li> <li>Sourd, video and game controllers</li> <li>System devices</li> <li>Universal Serial Bus controllers</li> </ul>                                                                                                    |                               | Processors                                    |                |
| <ul> <li>Souria, fractional game controllers</li> <li>System devices</li> <li>Universal Serial Bus controllers</li> </ul>                                                                                                    |                               | Security devices                              |                |
| System devices                                                                                                    |                               | G Storage controllers                         |                |
| Vniversal Serial Bus controllers                                                                                                    |                               | b P System devices                            |                |
|                                                                                                    |                               | > 🏺 Universal Serial Bus controllers          |                |
|                                                                                                    |                               |                                               |                |
|                                                                                                    |                               |                                               |                |
| < >>                                                                                                    |                               |                                               |                |
| < >>                                                                                                    |                               |                                               |                |
| < >>                                                                                                    |                               |                                               |                |
| < >>                                                                                                    |                               |                                               |                |
| < >>                                                                                                    |                               |                                               |                |
|                                                                                                    |                               |                                               |                |
| < >>                                                                                                    |                               |                                               |                |
|                                                                                                    |                               |                                               |                |
|                                                                                                    | < >                           |                                               |                |
|                                                                                                    |                               |                                               |                |

Opening Windows DeviceManager

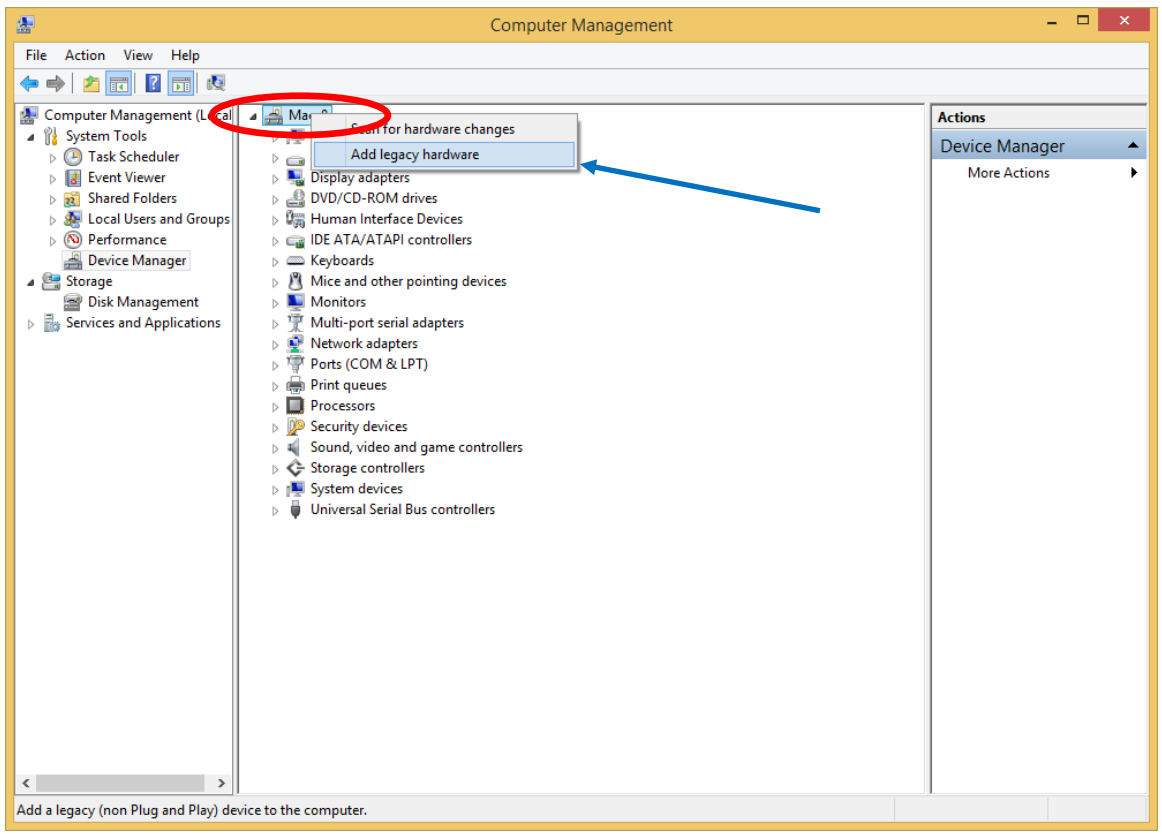

Right Click on the system name at the top of the list and select the "Add legacy hardware" from the pop-up.

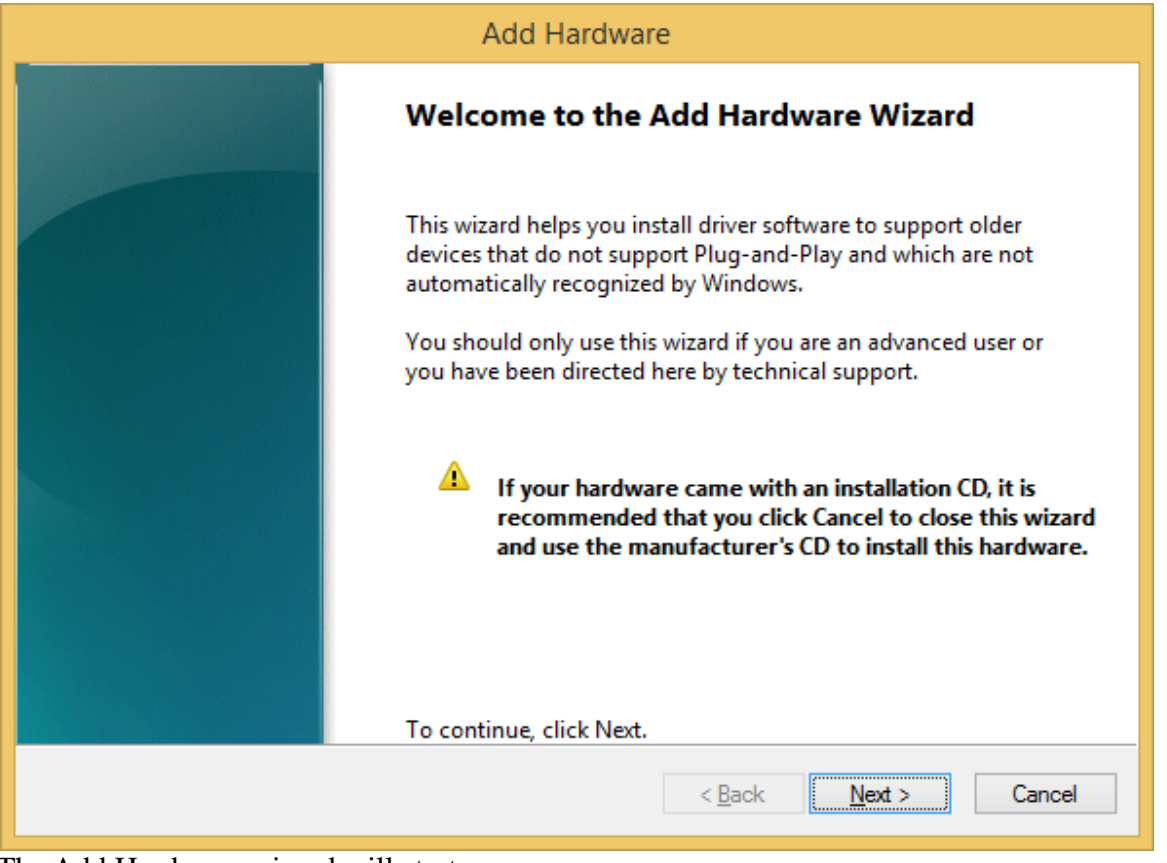

The Add Hardware wizard will start. Click "Next"

| Add Hardware                                                                                                    |
|----------------------------------------------------------------------------------------------------|
| The wizard can help you install other hardware                                                                                                    |
|                                                                                                    |
| The wizard can search for other hardware and automatically install it for you. Or, if you know exactly which hardware model you want to install, you can select it from a list. |
| What do you want the wizard to do?                                                                                                    |
| Search for and install the hardware automatically (Recommended)                                                                                                    |
| Install the hardware that I manually select from a list (Advanced)                                                                                                    |
|                                                                                                    |
|                                                                                                    |
|                                                                                                    |
|                                                                                                    |
|                                                                                                    |
|                                                                                                    |
| < Rack Next > Cancel                                                                                                    |
|                                                                                                    |
| ala state and an an ala ann hann                                                                                                    |

Select the option as shown here. Click Next.

| Add Hardware                                                              |        |
|---------------------------------------------------------------------------|--------|
| From the list below, select the type of hardware you are installing       |        |
|                                                                           |        |
| If you do not see the hardware category you want, click Show All Devices. |        |
| Common <u>h</u> ardware types:                                            |        |
| Senter Extender                                                           | ^      |
| Memory technology devices                                                 |        |
| Miracast display devices                                                  |        |
| Modems                                                                    |        |
| 🔭 Multi-port serial adapters                                              |        |
| Network adapters                                                          |        |
| PCMCIA adapters                                                           |        |
| Portable Devices                                                          |        |
| Ports (COM & LPT)                                                         | *      |
|                                                                           |        |
|                                                                           | _      |
| < <u>B</u> ack <u>N</u> ext >                                             | Cancel |
|                                                                           |        |
| Select for the "Multi-port serial adapters"                               |        |
| Ulick "Next"                                                              |        |

| Add Hardware                                                                                                    |
|----------------------------------------------------------------------------------------------------|
| Select the device driver you want to install for this hardware.                                                                                                  |
|                                                                                                    |
| Select the manufacturer and model of your hardware device and then click Next. If you have a disk that contains the driver you want to install, click Have Disk. |
|                                                                                                    |
|                                                                                                    |
| Model                                                                                                    |
| 🖾 DeviceMaster 500, 1 Port                                                                                                    |
| DeviceMaster 500, 4 Port                                                                                                    |
| DeviceMaster LT, 16 Port                                                                                                    |
| DeviceMaster PRO, 16 Port                                                                                                    |
|                                                                                                    |
| This driver is digitally signed.                                                                                                    |
| Tell me why driver signing is important                                                                                                    |
|                                                                                                    |
| < <u>B</u> ack <u>N</u> ext > Cancel                                                                                                    |
|                                                                                                    |

Click on "Have Disk..."

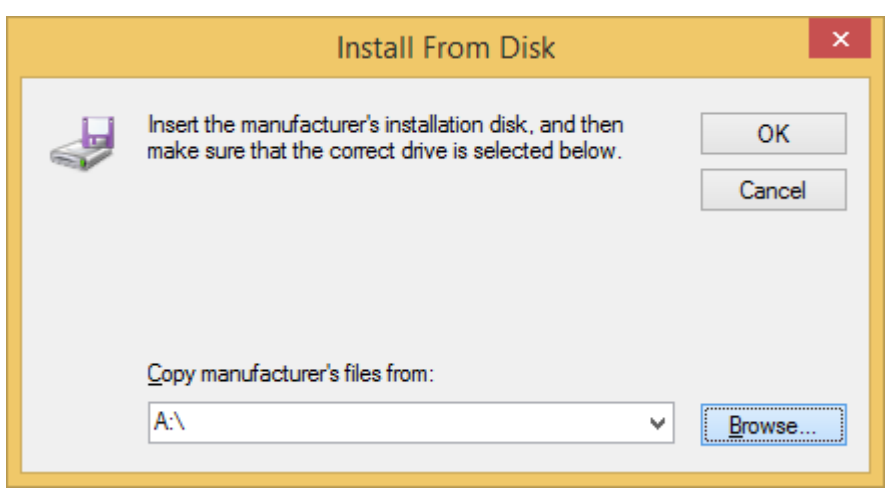

Click on "Browse"

Path to this folder: C:\Program Files (x86)\Comtrol\DeviceMaster\

| <b>Æ</b>                                                                                                    |                                              | Locate File                        |                                                                           | ×                                              |
|----------------------------------------------------------------------------------------------------|----------------------------------------------|------------------------------------|---------------------------------------------------------------------------|------------------------------------------------|
| Look in:                                                                                                    | DeviceMaste                                  | r v                                | G 🤌 📂 🛄 -                                                                 |                                                |
| Recent places                                                                                                    | Name<br>CTMPROTO<br>CTMSPORT                 | C.inf<br>.INF<br>INF               | Date modified<br>6/2/2014 9:31 AM<br>6/2/2014 9:31 AM<br>6/2/2014 9:31 AM | Type<br>Setup Infc<br>Setup Infc<br>Setup Infc |
| Libraries                                                                                                    |                                              |                                    |                                                                           |                                                |
| Market Market Market Market Market Market Market Market Market Market Market Market Market Market Market Market<br>This PC |                                              |                                    |                                                                           |                                                |
| Network                                                                                                    | <                                            |                                    |                                                                           | >                                              |
|                                                                                                    | File <u>n</u> ame:<br>Files of <u>t</u> ype: | *.inf<br>Setup Information (*.inf) | <ul><li>✓</li></ul>                                                       | Open<br>Cancel                                 |

Select any one of the .inf files. The driver wizard will use the file that it wants when it wants it.

| 2                                                |                              | Locate File               |   |                                                                           | ×                                |
|--------------------------------------------------|------------------------------|---------------------------|---|---------------------------------------------------------------------------|----------------------------------|
| Look in:                                         | 📗 DeviceMaste                | er                        | * | G 🤌 📂 🛄 🗸                                                                 |                                  |
| Recent places<br>Desktop<br>Libraries<br>This PC | Name<br>CTMPROTO<br>CTMSPORT | D.inf<br>T.INF<br>INF     |   | Date modified<br>6/2/2014 9:31 AM<br>6/2/2014 9:31 AM<br>6/2/2014 9:31 AM | Type<br>Setup Infc<br>Setup Infc |
| Network                                          | <                            |                           |   |                                                                           | >                                |
|                                                  | File <u>n</u> ame:           | CTMPROTO.inf              |   | ~                                                                         | <u>O</u> pen                     |
|                                                  | Files of type:               | Setup Information (*.inf) |   | ~                                                                         | Cancel                           |

In this case we selected the CTMPROTO.inf file. Click "Open"

|   | Install From Disk                                                                                         | ×            |
|---|----------------------------------------------------------------------------------------------------|--------------|
| P | Insert the manufacturer's installation disk, and then make sure that the correct drive is selected below. | OK<br>Cancel |
|   | Copy manufacturer's files from:<br>C:\Program Files (x86)\Comtrol\DeviceMaster                            | Browse       |

Only the directory path will be shown here. Click 'OK"

| Add Hardware                                                                                                    |
|----------------------------------------------------------------------------------------------------|
| Select the device driver you want to install for this hardware.                                                                                                    |
| Select the manufacturer and model of your hardware device and then click Next. If you have a disk that contains the driver you want to install, click Have Disk.                                                                                                    |
| Model       Image: Constraint of the second second se |
| < <u>B</u> ack <u>N</u> ext > Cancel                                                                                                    |

Scroll down to select the model to install.

| Add Hardware                                                                                                    |
|----------------------------------------------------------------------------------------------------|
| Select the device driver you want to install for this hardware.                                                                                                  |
| Select the manufacturer and model of your hardware device and then click Next. If you have a disk that contains the driver you want to install, click Have Disk. |
| Model                                                                                                    |
| DeviceMaster RTS, 32 Port                                                                                                    |
| Experies Master RTS, 4 Port                                                                                                    |
| DeviceMaster Serial Hub 16 Port                                                                                                    |
| E DevierMenter Ceriel Hule 0 Dent                                                                                                    |
| This driver is digitally signed.                                                                                                    |
| Tell me why driver signing is important                                                                                                    |
| < <u>B</u> ack <u>N</u> ext > Cancel                                                                                                    |

In this example we will be installing a 4 Port DeviceMaster RTS. Click "Next"

| Add Hardware                                       |                       |
|----------------------------------------------------|-----------------------|
| The wizard is ready to install your hardware       |                       |
|                                                    |                       |
| Underson to Sortell                                |                       |
| Hardware to install:                               |                       |
| DeviceMaster RTS, 4 Port                           |                       |
|                                                    |                       |
| To start installing your new hardware, click Next. |                       |
|                                                    |                       |
|                                                    |                       |
|                                                    |                       |
|                                                    |                       |
|                                                    |                       |
|                                                    |                       |
| < <u>B</u> ack                                     | <u>N</u> ext > Cancel |
|                                                    |                       |

Click "Next"

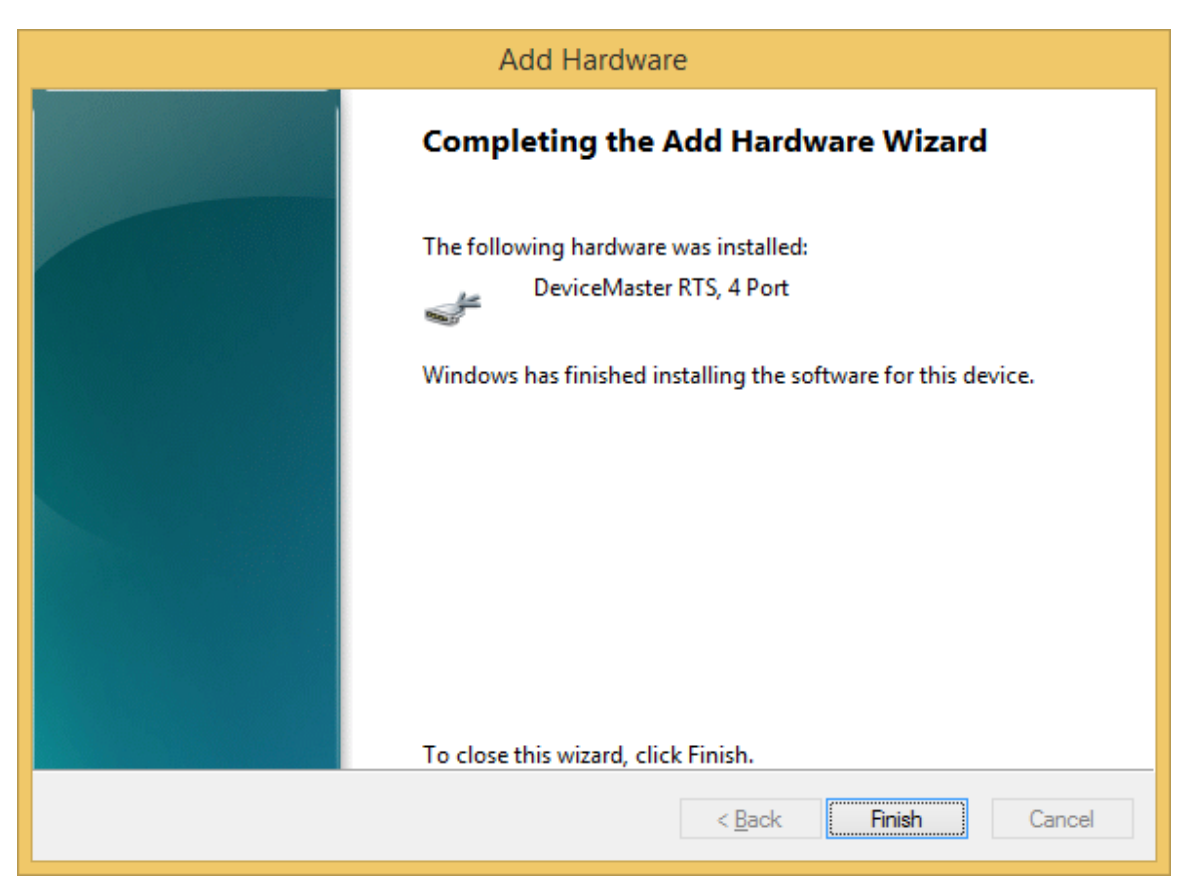

## Click "Finish"

| <b>*</b>                                                                                                    | Computer Management                                        |   | - 🗆 ×          |
|----------------------------------------------------------------------------------------------------|------------------------------------------------------------|---|----------------|
| <u>File Action View H</u> elp                                                                                                    |                                                            |   |                |
| 🗢 🏟 🖄 📰 🗔 🛛 🖬                                                                                                    | R 🕅 🕅 🕅                                                    |   |                |
| 🜆 Computer Management (Local                                                                                                    | 🔺 🚔 Mac-8                                                  | ^ | Actions        |
| a 🎁 System Tools                                                                                                    | 👂 🖳 Computer                                               |   | Device Manager |
| Task Scheduler                                                                                                    | Disk drives                                                |   | Mara Actions   |
| Event Viewer                                                                                                    | Display adapters                                           |   | More Actions   |
| Shared Folders                                                                                                    | DVD/CD-ROM drives                                          |   |                |
| Development of the second base of the second base of the second bas | Pup Human Interface Devices     IDE ATA (ATAB) controllers |   |                |
| Device Manager                                                                                                    | Keyboards                                                  |   |                |
| 4 Ca Storage                                                                                                    | Mice and other pointing devices                            |   |                |
| Disk Management                                                                                                    | Monitors                                                   |   |                |
| Services and Applications                                                                                                    | Multi-port serial adapters                                 |   |                |
| ·                                                                                                    | 1 - DeviceMaster RTS, 1 Port                               |   |                |
|                                                                                                    | 1 02 - DeviceMaster RTS, 1 Port                            |   |                |
|                                                                                                    | 😨 03 0 DeviceMaster RTS, 2 Port, 1E                        |   |                |
|                                                                                                    | 🗊 04 - DeviceMaster RTS, 2 Port, 2E                        |   |                |
|                                                                                                    | 🗊 05 - DeviceMaster RTS, 2 Port, DB9, 1E                   |   |                |
|                                                                                                    | 🗊 06 - DeviceMaster RTS, 2 Port, DB9, 2E                   |   |                |
|                                                                                                    | 🗊 07 - DeviceMaster RTS, 4 Port                            |   |                |
|                                                                                                    | 🗊 08 - DeviceMaster RTS, 8 Port                            |   |                |
|                                                                                                    | 1 09 - DeviceMaster RTS, 16 Port                           |   |                |
|                                                                                                    | 10 - DeviceMaster RTS, 32 Port                             |   |                |
|                                                                                                    | 11x - DeviceMaster PRO, 8 Port                             |   |                |
|                                                                                                    | 12 - DeviceMaster PRO, 16 Port                             |   |                |
|                                                                                                    | 13x - DeviceMaster Serial Hub, 8 Port                      |   |                |
|                                                                                                    | 10 14 - DeviceMaster Serial Hub, 16 Port                   |   |                |
|                                                                                                    | 10 IS - DeviceMaster 500, 1 Port                           |   |                |
|                                                                                                    | 10 - DeviceMaster 500, 4 Port                              |   |                |
|                                                                                                    | DeviceMaster PTS 4 Dest                                    |   |                |
|                                                                                                    | Network adapters                                           |   |                |
|                                                                                                    | Ports (COM & LPT)                                          |   |                |
|                                                                                                    | Print queues                                               |   |                |
|                                                                                                    | Processors                                                 |   |                |
|                                                                                                    |                                                            |   |                |

The new DeviceMaster will now be listed in Windows DeviceManager. Close Windows DeviceManager

Now open the Comtrol Driver Management Console to configure the new DeviceMaster as normal.

| Opened Sector       Opened Sector       Opened Sector       Opened Sector         Image: Sector Sector Sect | 🔶 Cc                                                                                                    | omtrol Drivers Management Console                                                                                                    | ? ×  |
|----------------------------------------------------------------------------------------------------|----------------------------------------------------------------------------------------------------|----------------------------------------------------------------------------------------------------|------|
| General       Advanced         Port 01 (COM3)       Port 01 (COM4)         030 DeviceMaster RTS, 2 Port, 1E       Port 01 (COM4)         030 DeviceMaster RTS, 2 Port, 2E       Port 01 (COM4)         06 - DeviceMaster RTS, 2 Port, DB9, 1E       Port 01 (COM4)         07 - DeviceMaster RTS, 2 Port, DB9, 2E       Port 01 (COM4)         09 - DeviceMaster RTS, 2 Port, DB9, 2E       Port 01 (COM4)         09 - DeviceMaster RTS, 16 Port       Pir Mode         09 - DeviceMaster RTS, 16 Port       Pir Mode         10 - DeviceMaster RTS, 16 Port       Pir Mode         11 - DeviceMaster RTS, 16 Port       Pir Mode         12 - DeviceMaster RTS, 16 Port       Pir Mode         13 - DeviceMaster Strig, 16 Port       Perice Settings         14 - DeviceMaster Strig, 16 Port       Perice Name:         15 - DeviceMaster Strig, 16 Port       Perice Name:         15 - DeviceMaster Strig, 16 Port       Perice Name:         16 - DeviceMaster Strig, 16 Port       Port 02 (COM152)         Port 03 (COM152)       Port 03 (COM152)         Port 04 (COM153)       V                                                                                                    |                                                                                                    | Сомт                                                                                                    | ROL* |
| Port 01 (COM3) Port 01 (COM4) Port 03 DeviceMaster RTS, 2 Port, JE Port 04 (COM153) Port 05 - DeviceMaster RTS, 2 Port, DB9, JE Port 05 - DeviceMaster RTS, 2 Port, DB9, ZE Port 07 - DeviceMaster RTS, 4 Port DeviceMaster RTS, 4 Port DeviceMaster RTS, 32 Port DeviceMaster RTS, 32 Port DeviceMaster RTS, 32 Port DeviceMaster RTS, 32 Port DeviceMaster RTS, 32 Port DeviceMaster RTS, 4 Port DeviceMaster RTS, 4 Port User Friendly Device Name: DeviceMaster RTS, 4 Port DeviceMaster RTS, 4 Port User RTS, 4 Port User RTS, 4 Port User RTS, 4 Port User RTS, 4 Port User RTS, 4 Port User RTS, 4 Port User RTS, 4 Port User RTS, 4 Port User RTS, 4 Port User RTS, 4 Port User RTS, 4 Port User RTS, 4 Port User RTS, 4 Port User RTS, 4 Port User RTS, 4 Port DeviceMaster RTS, 4 Port User RTS, 4 Port User RTS, 4 Port User RTS, 4 Port User RTS, 4 Port User RTS, 4 Port User RTS, 4 Port User RTS, 4 Port User RTS, 4 Port User RTS, 4 Port User RTS, 4 Port User RTS, 4 Port User RTS, 4 Port User RTS, 4 Port User RTS, 4 Port User RTS, 4 Port User RTS, 4 Port User RTS, 4                                                                                                    | 01 - DeviceMaster RTS, 1 Port                                                                                                    | General Advanced                                                                                                    |      |
| Comtrol Drivers Management Console version 3.02                                                                                                    | <ul> <li>Port 01 (COM3)</li> <li>Port 01 (COM4)</li> <li>Port 03 0 DeviceMaster RTS, 1 Port</li> <li>Port 04 - DeviceMaster RTS, 2 Port, 1E</li> <li>Port 05 - DeviceMaster RTS, 2 Port, DB9, 1E</li> <li>Port 06 - DeviceMaster RTS, 2 Port, DB9, 1E</li> <li>Port 06 - DeviceMaster RTS, 2 Port, DB9, 2E</li> <li>Port 07 - DeviceMaster RTS, 2 Port, DB9, 2E</li> <li>Port 08 - DeviceMaster RTS, 8 Port</li> <li>Port 09 - DeviceMaster RTS, 16 Port</li> <li>Port 10 - DeviceMaster RTS, 2 Port, 10 - DeviceMaster RTS, 16 Port</li> <li>12 - DeviceMaster RTS, 16 Port</li> <li>13 - DeviceMaster Serial Hub, 16 Port</li> <li>14 - DeviceMaster Sol, 1 Port</li> <li>15 - DeviceMaster Sol, 4 Port</li> <li>Port 01 (COM150)</li> </ul> | Network Connection Mode            • MAC Mode             • MAC Mode             • IP Mode             • Enable SSL Mode             • Server Certificate          Client Certificate:            • Device Settings          Device Settings          Device Settings         Device Name:         DeviceMaster RTS, 4 Port         User-Friendly Device Name:         DeviceMaster RTS, 4 Port         Keep Alive Timeout (seconds):         120       (Default: 120)         ICP Timeout Multiplier:       1            © Cora Rate (ms):       10         © (Default: 10)         Verbose Event Log       (Troubleshooting Only) | 8    |
| Copyright (C) 2011-2014 Comtrol Corporation. Save Configuration Load Configuration OK Cancel Apply Help                                                                                                    | Comtrol Drivers Management Console version 3.02<br>Copyright (C) 2011-2014 Comtrol Corporation.                                                                                                    | Defau Defau Save Configuration Load Configuration OK Cancel Apply                                                                                                    | Help |

High-light the DeviceMaster as seen here

| ¢                                                                                                    | Comtr                                                                                                    | ol Drivers Management Console ? ×                                                                                                    |
|----------------------------------------------------------------------------------------------------|----------------------------------------------------------------------------------------------------|----------------------------------------------------------------------------------------------------|
|                                                                                                    |                                                                                                    |                                                                                                    |
| O1 - DeviceMaster RTS, 1 Port                                                                                                    | ^                                                                                                    | General Advanced                                                                                                    |
| O2 - DeviceMaster RTS, 1 Port     O3 0 DeviceMaster RTS, 2 Port, 1E     O3 0 DeviceMaster RTS, 2 Port, 1E     O5 - DeviceMaster RTS, 2 Port, 2E     O5 - DeviceMaster RTS, 2 Port, DB9, 1E     O5 - DeviceMaster RTS, 2 Port, DB9, 2E     O6 - DeviceMaster RTS, 4 Port     O7 - DeviceMaster RTS, 8 Port     O9 - DeviceMaster RTS, 16 Port | Network Connection Mode         Image: Connection Mode         Image: Conne         Image: Connection Mode |                                                                                                    |
| 10 - DeviceMaster RTS, 32 Port<br>11x - DeviceMaster PRO, 8 Port<br>12 - DeviceMaster PRO, 16 Port                                                                                                    |                                                                                                    | Device Name: DeviceMaster RTS, 4 Port                                                                                                    |
| 13x - DeviceMaster Serial Hub, 8 Port<br>14 - DeviceMaster Serial Hub, 16 Port<br>15 - DeviceMaster 500, 1 Port                                                                                                    |                                                                                                    | Keep Alive Timeout (seconds): 120 (Default: 120)                                                                                                    |
| Port 01 (COM150)     Port 03 (COM151)     Port 03 (COM152)     Port 04 (COM153)                                                                                                    | ~                                                                                                    | Image: Image: Image |
| Comtrol Drivers Management Console version 3.02<br>Copyright (C) 2011-2014 Comtrol Corporation.                                                                                                    | Save                                                                                                    | Configuration Load Configuration OK Cancel Apply Help                                                                                                    |

Select the MAC address as normal.

Change to IP mode if necessary, etc. Check that the device is "Active and OK" in the "Advanced" tab.

Close Comtrol Driver Management Console and test the DeviceMaster.